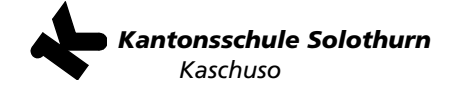

# Anmeldung Gymnasium / Fachmittelschule (FMS), Sommer 2020

Zu beachten sind folgende allgemeine Punkte

- Die Anmeldung erfolgt mit Vorteil an einem Computer, die Verwendung eines Smartphones ist theoretisch möglich.
- Die Anmeldung kann jederzeit unterbrochen und zu einem späteren Zeitpunkt fortgesetzt werden.
- Technische Unterstützung: Email kaschuso@ksso.ch, Telefon: 032 627 90 12 / 032 627 90 69
- Schülerinnen und Schüler der Sek E benötigen für eine vollständige Anmeldung eine pdf-Datei des Zeugnisses des 1. Semesters 2019/20.

Die Anmeldung erfolgt in 4 Schritten:

- Registrierung Muss nur von Schülerinnen und Schülern, die noch keinen Kaschusozugang haben, durchgeführt werden.
- Eingabe der Personalien
   Bei Schülerinnen und Schülern, die bereits einen Kaschusozugang haben, sind viele Angaben schon vorhanden.
- 3. Anmeldung (Gym und/oder FMS) und Wahl der Optionen
- 4. Abschliessen der Anmeldung (Ausdruck und Versand)

#### 1 Registrierung

(Wenn du bereits Zugang zu Kaschuso hast, gehe direkt zu Punkt 2 Eingabe der Personalien)

#### **1a** Gehe auf die Seite <u>https://kaschuso.so.ch/public/zenso/newregistration.php.</u> Es erscheint folgende Seite.

| Registrierung                                                            |                           |                                                                                                    |  |
|--------------------------------------------------------------------------|---------------------------|----------------------------------------------------------------------------------------------------|--|
| Ich habe mich bereits registriert und möchte mich nun anmelden.          |                           |                                                                                                    |  |
| Neues Login erstellen:                                                   |                           |                                                                                                    |  |
| Name: (i)                                                                | Vorname: (i)              | Die Registrierung erfolgt in 3 Schritten:                                                                                          |  |
| Geburtsdatum (TT.MM.JJJJ): (i)                                           | E-Mail: ①                 | <ol> <li>Tragen Sie Ihre Daten, inkl. Passwort, links ein und<br/>drücken Sie auf den Knopf "Registrieren".</li> </ol>             |  |
| Sozialversicherungsnummer. ①                                             |                           | <ol> <li>Bestätigen Sie Ihre Registrierung durch Klicken auf<br/>den Aktivierungslink, welchen Sie per E-Mail erhalten.</li> </ol> |  |
|                                                                          |                           | <ol> <li>Loggen Sie sich mit Benutzernamen und Passwort ein.<br/>Der Benutzername ist auch in der E-Mail enthalten.</li> </ol>     |  |
| Ihr Benutzername wird automatisch generiert und Ihnen per E-Mail bekannt |                           | Anforderungen an das Passwort:                                                                                                    |  |
| gegeben.                                                                 |                           | <ul> <li>Das Passwort hat eine minimale Länge von 8 Zeichen.</li> </ul>                                                            |  |
| Passwort: (i)                                                            | Passwort wiederholen: (i) | <ul> <li>Das Passwort enthält mindestens einen<br/>Grossbuchstaben.</li> </ul>                                                     |  |
|                                                                          |                           | <ul> <li>Das Passwort enthält mindestens einen<br/>Kleinbuchstaben.</li> </ul>                                                     |  |
| Prüffeld: ① SPLE                                                         | REGISTRIEREN              | • Das Passwort enthält mindestens eine Ziffer (0-9).                                                                               |  |

**1b** Gib alle benötigten Daten ein, achte auf die Bedingungen für das Passwort. **Merke dir unbedingt das Passwort.** Klicke anschliessend auf «Registrieren».

1c Du erhältst eine E-Mail mit deinem Benutzernamen und einem Bestätigungs-Link. Klicke auf den Link, um deine E-Mail-Adresse zu bestätigen. Es erscheint der rechts gezeigte Text. Die Registrierung ist abgeschlossen. Wenn du auf «hier» klickst, kommst du direkt zum nächsten Punkt.

## Registrierung

Ihre Registration wurde bestätigt, besten Dank.

Sie können sich jetzt hier anmelden.

(Sie werden in 10 Sekunden automatisch weitergeleitet)

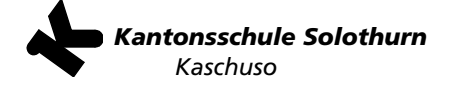

| 2  | Personalien (Grunddaten)                                                                                                    |                                                                                                    |                                                                                                    |
|----|----------------------------------------------------------------------------------------------------|----------------------------------------------------------------------------------------------------|----------------------------------------------------------------------------------------------------|
| 2a | Gehe auf die Seite <u>https://kaschuso.so.ch/zenso</u> . Achte auf das<br>Erscheinen von «zenso».<br>Gib deinen Kaschuso Benutzernamen und dein Passwort ein, klicke<br>dann auf «Weiter».                                                                                                    |                                                                                                    | Constant of the solution of the solution of t |
| 2b | Wähle oben das Symbol «Grunddaten se                                                                                                    | tzen».                                                                                                    | Start Grunddaten setzen Anmeldemaske                                                                                                    |
|    | Achtung: Die Grunddaten können erst er<br><b>vollständig</b> eingegeben sind. Schülerinr<br>müssen dazu das Zeugnis des 1. Semester                                                                                                    | fasst werden, wenn sie<br>nen und Schüler der <b>Sek E</b><br>rs 2019/20 hochladen.                                                                                                    | Start<br>Willkommen im KASCHUSO.                                                                                                    |
| 2c | <b>Persönlichen Angaben.</b><br>Sind die Angaben uns bereits bekannt,<br>sind sie eingesetzt und grau hinterlegt<br>(unveränderbar).<br>Ansonsten bitte sämtliche Felder<br>ausfüllen.                                                                                                    | Persönliche Angaben         Name : C       Camporelli         E-Mail :       adrian.camporelli@kantiolten.c         Geburtsdatum* : C       13.07.2005         Nationalität* : C       -         Bürgerort:                                      | Vorname : C Adrian<br>SV-Nummer : C 7568669526550<br>Geschlecht* : C - V<br>Muttersprache* : C - N<br>Kanton: - V                                                                                                    |
|    | (Eingaben mit * sind obligatorisch)                                                                                                    | Kontakt-Angaben:           Strasse*: O           PIZ*: O           Telefon ("): O O                                                                                                    | Ort* : 🕫<br>Mobiltelefon (*) : ① 🤁                                                                                                    |
| 2d | Angaben über<br>Erziehungsberechtigte.<br>Dieser Abschnitt erscheint nur, wenn<br>die Angaben uns noch nicht bekannt<br>sind, und du noch nicht volljährig bist.<br>Der Abschnitt Zusatzadresse ist für den<br>Fall gedacht, dass nicht alle<br>Erziehungsberechtigten am selben Ort<br>wohnen. | Erziehungsberechtigte Hauptadresse: Bezug*: -  Name*: Name 2 : Strasse*: PLZ*: Telefon Privat (*): ① Mobile (*): ① Zusatzadresse: ① Bezug : -  Name : Strasse : PLZ : Telefon : ①                                                                | Vorname*:<br>Vorname 2 :<br>Ort*:<br>Telefon Geschäft (*): ①<br>E-Mail :<br>Vorname :<br>Ort :                                                                                                    |
| 2e | Ergänze die Angaben über deine<br>jetzige Schule.<br>Falls du jetzt in der <b>Sek E</b> bist, musst<br>du das Zeugnis des 1. Semesters<br>2019/20 hochladen und eine Option                                                                                                    | Angaben für Anmeldung an Gym / FMS Hinweis: Sek E SchülerInnen müssen zwingend ein Zeugnis ho Jetziger Schultyp (*) : PLZ Schulort (*) : Klassenbezeichnung : Telefon Klassenlehrperson : Zeugniskopie vom Ende des 1. Semesters: Keine Datei au | Name der Schule (*) :<br>Schulort (*) :<br>Klassenlehrperson :                                                                                                    |

Schülerinnen und Schüler der 2. Sek E müssen in jedem Fall eine Aufnahmeprüfung ablegen.

Klicke auf «Erfassen»

Damit sind die Grunddaten erfasst, die restlichen Felder «Vorkurs» und «FM» sind für dich nicht relevant.

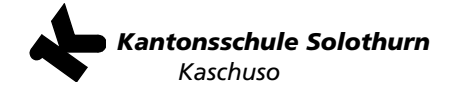

| 3  | Anmelden an Gym und/oder FMS, Wahl der Optionen                                                                                                    |                                                                                                    |                                                                               |
|----|----------------------------------------------------------------------------------------------------|----------------------------------------------------------------------------------------------------|-------------------------------------------------------------------------------|
| 3a | Falls du nicht (mehr) im Kaschuso-Zenso eingeloggt bist, führe Schritt 2a aus.                                                                                                    |                                                                                                    | Schritt 2a aus.                                                               |
| 3b | Wähle oben das Symbol «Ar                                                                                                    | nmeldemaske»                                                                                                    | Start Grunddaten setzen Anmeldemaske                                          |
|    |                                                                                                    |                                                                                                    | Start<br>Willkommen im KASCHUSO.                                              |
| 3c | Falls du dich ans Gymnasium<br>entsprechenden Feld auf «A                                                                                                    | anmelden möchtest, klicke im<br>ngebot wählen».                                                                                                    | Anmeldung für das Gymnasium<br>Noch kein Angebot ausgewählt<br>ANGEBOT WÄHLEN |
|    | Wähle nun bei jedem Feld<br>die gewünschte Option<br>aus (am besten von links<br>nach rechts). Es stehen<br>jeweils nur Optionen zur<br>Auswahl, die gemäss den<br>Reglementen auch<br>möglich sind.<br><b>Fülle diesen Teil sehr</b><br><b>sorgfältig aus!</b><br>Klicke auf «Hinzufügen».<br>Du kannst die Wahl durch<br>Klicken auf «Streichen»<br>neu starten und ändern. | Anmeldung für das Gymnasium         Neues Angebot wählen:         Schule       Ausbildungsgang         Kantonsschule Solothum v       Bitte wählen         Dritte Sprache       Zusatzenglisc         Bitte wählen v       Bitte wählen         Dritte Sprache       Zusatzenglisc         Bitte wählen v       Bitte wählen         Bitte wählen v       Bitte wählen         Z. Bilinguale Ausbildung / Immersion       3_ELMA Model         4_Sonderklasse Sport und Kultur | Schwerpunkt 2. Landessprache<br>Bitte wählen V Bitte wählen V                 |

Wenn du das **Schwerpunkt «Musik**» gewählt hast, wähle das Instrument und gib die verlangten weiteren Angaben an.

| 3d | Falls du dich (auch) an die FMS ann<br>entsprechenden Feld auf «Angebo | nelden möchtest, klicke im<br>t wählen».                                                     | Anmeldung für die Fachmittelschule                           |
|----|------------------------------------------------------------------------|----------------------------------------------------------------------------------------------|--------------------------------------------------------------|
|    | Wähle die Schule und klicke auf «H                                     | linzufügen».                                                                                 | ANGEBOT WÄHLEN                                               |
|    |                                                                        |                                                                                              | Neues Angebot wählen:<br>Schule<br>Kantonsschule Solothurn V |
|    |                                                                        |                                                                                              | Bemerkung                                                    |
|    |                                                                        |                                                                                              | HINZUFÜGEN ABBRECHEN                                         |
|    | Bei einer falschen Eingabe<br>klicke auf «Streichen».                  | Anmeldung für die Fachmittelschule<br>Gewählte Angebote<br>1. Kantonsschule Solothurn (KSSO) | Bemerkung<br>- STREICHEN                                     |

Hinweis: Die beiden Felder «Anmeldung zum Vorkurs für die Pädagogische Hochschule» und «Anmeldung für die FM-Pädagogik» müssen nicht beachtet werden.

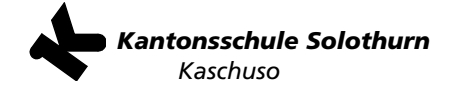

| 4         | Abschliessen der Anmeldung(en)                                                                                                    |                                                                                                    |
|-----------|----------------------------------------------------------------------------------------------------|----------------------------------------------------------------------------------------------------|
| 4a        | Wenn alle Anmeldungen<br>gemäss Punkt 3 ausgefüllt<br>sind, klicke unten auf der<br>Anmeldemaske auf<br>«Probedruck»                                                           | eldung abschliessen<br>üssen den Probedruck auslösen und Ihre Daten überprüfen, bevor Sie die Anmeldung abschliessen können.<br>IOBEDRUCK                                                                                                    |
| 4b        | Überprüfe sorgfältig alle Angaben und nimm allenfalls Korrekturen vor!                                                                                                    |                                                                                                    |
| <b>4c</b> | Wenn alles korrekt ausgefüllt wurde,<br>werden.<br>Klicke nun auf das Feld<br>«ANMELDEVORGANG<br>ABSCHLIESSEN».                                                                | kann das Browserfenster mit dem Probedruck geschlossen<br>ung abschliessen<br>e alle gewünschten Kurse ausgewählt haben, drücken Sie den Knopf Anmeldevorgang abschliessen. Damit schliessen Sie ihre elektronisch<br>ng ab. Sie Können danach keine Anderungen mehr vornehmen.<br>en vor dem Abschliessen mit dem Knopf Probedruck ein Probedruck des Anmeldeformulars ausdrucken.                                                                                                    |
| 4d        | Bestätige die neue Meldung mit «OK»                                                                                                    | ».<br>Nach dem definitiven Abschliessen kann die Anmeldung nicht mehr verändert werden.                                                                                                    |
|           | Du erhältst nun nochmals eine Übersi<br>mit den gewählten Optionen. Um sich<br>definitiv anzumelden, aktiviere das<br>Kontrollkästchen und klicke auf<br>«DEFINITIV ANMELDEN». | OK Anmeldung abschliessen ✓ Ich habe meine oben aufgeführten Anmeldungen noch einmal durchgesehen und bestätige, dass diese richtig sind.  DEFINITIV ANMELDEN ANMELDENORGANG ABBRECHEN                                                                                                    |
| <b>4e</b> | Nun muss das Formular ausgedruckt<br>werden. Klicke auf «Formular drucker                                                                                                    | Anmeldung abschliessen<br>Ihre elektronische Kursanmeldung ist abgeschlossen.<br>Druckens Sie nun das Formulara aus, unterschreiben Sie dieses und geben Sie es ab. Abgabe des Formulars: Per Post an die entsprechende Kantonsschule<br>(Areses siehte Anleitung)<br>Forsburg Are DeruCureze<br>Falls beim Ausdrucken des pdf. Dokuments Probleme auftreten, klicken Sie mit der rechten Maustaste auf den Link. Tormular drucken <sup>1</sup> und speichem Sie<br>das Dokument auf Ihrene Computer. Danach können Sie es wie gewohnt im Acrobad Reader öffnen und ausdrucken. |
| 4f        | Es öffnet sich ein neues Fenster mit de<br>aus. Das Formular muss unterschreibe<br>du dich für Gym <b>und</b> die FMS angeme                                                   | em ausgefüllten Anmeldeformular. Drucke das Formular<br>n werden (Schüler/in <b>und</b> Erziehungsberechtigte/r). Wenn<br>eldet hast, sind zwei Formulare zu unterschreiben.                                                                                                    |
|           | Hinweis für Schülerinnen und Sch<br>Falls du eine Aufnahmeprüfung ableg                                                                                                    | <b>üler aus der Sek E:</b><br>gen wirst, lege dem Anmeldeformular den                                                                                                    |

**Empfehlungsbogen** deiner jetzigen Schule bei. Du findest diesen auf unserer Homepage https://ksso.so.ch/fileadmin/ksso/02Bildungsangebot/gymnasium/Empfehlungsbogen\_2020.pdf

## Hinweis für Schülerinnen und Schüler, welche sich für die Sonderklasse Sport und Kultur anmelden:

Zusätzlich muss der Fragebogen zur Sonderklasse ausgefüllt und eingeschickt werden. Dieser Bogen ist auch auf der Homepage zu finden: https://ksso.so.ch/fileadmin/ksso/02Bildungsangebot/gymnasium/SPUK/FragebogenSonderklasse2020.pdf

Sende alles rechtzeitig (spätestens bis am Montag, 24. Februar (Poststempel)) an: Kantonsschule Solothurn Rektorat Herrenweg 18 4502 Solothurn

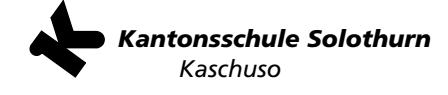

### So geht es weiter:

- Anfang März werden wir den Empfang der Anmeldung schriftlich per Post bestätigen. Schülerinnen und Schüler, welche prüfungsfrei aufgenommen werden, erhalten dann Informationen zum Intranet und zur Anmeldung an die Freikurse und den Instrumentalunterricht.
- Schülerinnen und Schüler, welche eine Aufnahmeprüfung ablegen, erhalten Anfang März das Prüfungsaufgebot.